## NYC HEALTH+ HOSPITALS

## Scanning the 'Pink' Paper Timesheets via Cannon Secure Print

- 1. Organize/batch/sort the paper timesheets as follows:
  - a. B2 Employees
  - b. Timesheets w/ OT
  - c. Timesheets which impact pay (without pays, shift differential, responsibility pay, nurse in charge etc.)
  - d. All other timesheets
- 2. Remove both perforated [hole-punched] edges on left and right of each timesheet
- 3. Adjust the top tray of the scanner to accommodate the 11 inch timesheet size
- 4. Load the timesheets facing up into the top tray
- 5. Scan your badge on the card reader
- 6. From the main menu select "Scan & Send" icon
- 7. Select "Send To Myself"
- 8. Press the Green button on the scanner to scan which will begin scanning timesheets
- 9. Email with PDF containing scanned timesheets will arrive in your personal inbox
- 10. Each timesheet will be represented by a single page on PDF. The number of timesheets placed on scanner should equal the number of pages on PDF received.
- 11. Open a new email in outlook
- 12. Attach the PDF containing the timesheets
- 13. Enter the subject line: "YOUR FACILITY NAME-YOUR DEPARTMENTNAME YOUR PAY STATION"
- 14. Send the email to your facility payroll inbox

## Additional reference materials on using the scanner:

- Canon Secure Print How to Use the Scan to Myself Option (Tip Sheet)?
- Canon Secure Print How to Use the Scan to Myself Option (Video)?

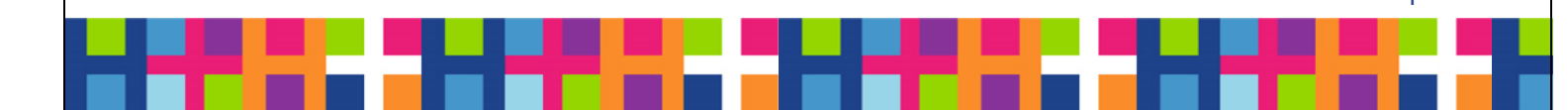